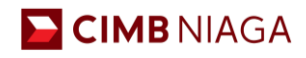

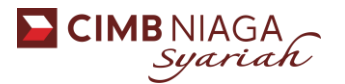

# BizChannel@CIMB | User Guide – Pengkinian Data Kontak User Non-Admin

## Part 1. Download Company Consolidation Report

- 1. Login menggunakan user Sysadmin1 atau Sysadmin2
- 2. Pilih menu Report
- 3. Pilih menu Company Consolidation
- 4. Pilih/centang jenis data yang akan di-download pada picklist (Profile dan User Profile)
- 5. Pilih/centang jenis hasil laporan (xls/pdf)
- 6. Klik Download

| Man Page   Cash Management   Trade Finance About   LOG OUT |                                                                                         |                 |                         |
|------------------------------------------------------------|-----------------------------------------------------------------------------------------|-----------------|-------------------------|
| BizChannel@CIMB                                            | Company Consolidation                                                                   |                 |                         |
| Account Management                                         | V Profile                                                                               | Account Listing |                         |
| Time Deposit                                               | Authentication Type                                                                     |                 |                         |
| User Management                                            | Transactional Charges                                                                   |                 |                         |
| Mohile Token                                               | Transactional Limit                                                                     |                 |                         |
| Initialize                                                 | Menu Package                                                                            |                 |                         |
| Oblittles                                                  | Vser Profile                                                                            |                 |                         |
| Report                                                     |                                                                                         | Dow             | nload As PDF v Download |
| Company Activity Report                                    | <ul> <li>Select none of the check box in order to select all available lists</li> </ul> |                 |                         |
| Company Consolidation                                      |                                                                                         |                 |                         |
| Company Financial Activity                                 |                                                                                         |                 |                         |
| Log<br>▶ Company Login Information                         |                                                                                         |                 |                         |
| Transaction Limit Usage                                    |                                                                                         |                 |                         |
| Corporate Card                                             |                                                                                         |                 |                         |

# Part 2. Edit Informasi User ID untuk pengguna BizChannel@CIMB for Business

- 1. Login menggunakan user Sysadmin1 atau Sysadmin2
- 2. Pilih menu User Management
- 3. Pilih menu User Maintenance
- 4. Input User ID yang data-nya perlu diperbarui, kemudian klik Search
- 5. Klik User ID tersebut (bukan dicentang)
- 6. Klik Edit, kemudian:
  - a. Ubah/Input Alamat Email
  - b. Ubah/Input Nomor Telepon Seluler
  - c. Klik Submit, kemudian klik OK
- 7. Input Response Number Token / PIN Token
- 8. Klik Submit, kemudian klik OK

## Part 2. Edit Informasi User ID untuk pengguna BizChannel@CIMB for Enterprise

- 1. Login menggunakan user Sysadmin1 atau Sysadmin2
- 2. Pilih menu User Management
- 3. Pilih menu User Maintenance
- 4. Input User ID yang data-nya perlu diperbarui, kemudian klik Search
- 5. Klik User ID tersebut (bukan dicentang)
- 6. Klik Edit, kemudian:
  - a. Ubah/Input Alamat Email
  - b. Ubah/Input Nomor Telepon Seluler
  - c. Klik Submit, kemudian klik OK
- 7. Login ke user Sysadmin 2, lakukan approval untuk "transaksi" tersebut.

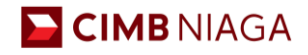

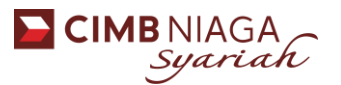

## BizChannel@CIMB | User Guide – Pengkinian Data Kontak User Admin

1. Download formulir maintenance pada link berikut: <u>https://www.cimbniaga.co.id/content/dam/cimb/download-form/faq-bizchannel-</u> <u>cimb/Form-Pemeliharaan-BizChannel%40CIMB-v1-2020.pdf</u>

#### 2. Isi seluruh data berikut:

Form Pemeliharaan BizChannel@CIMB / Maintenance Form BizChannel@CIMB

| . DATA UMUM NASABAH / GENERAL CUSTOMER INFORMATION (Semua kolom wajib diisi / all fields are mandatory) |             |             |   |   |
|----------------------------------------------------------------------------------------------------|-------------|-------------|---|---|
| Nama Perusahaan atau Nasabah /                                                                          |             |             |   |   |
| Customer or Company Name<br>(selanjutnya disebut "Nasabah" /<br>hereinafter referred as the "Customer") | :           |             |   |   |
| Company ID                                                                                              | :           |             |   |   |
| NPWP / Tax ID                                                                                           | :           |             |   |   |
| Alamat Terdaftar Nasahah /                                                                              | r Nasahah / | Kota / City | : |   |
| Customer's Registered Address                                                                           |             | Kode Pos/   |   | - |
|                                                                                                    |             | Postal Code | : |   |
| Nomor Telepon / Phone Number                                                                            | :           |             |   |   |

#### Untuk BizChannel@CIMB for Enterprise pilih checklist berikut sesuai kebutuhan:

 $\square$ BizChannel@CIMB for Enterprise Ganti jenis layanan ke BizChannel@CIMB for Business, silakan melanjutkan ke bagian C / Change service type to BizChannel@CIMB for Business, please proceed to Part C (Mohon diperhatikan bahwa data Anda akan terhapus, silakan mengunduh data yang anda perlukan sebelum memberikan form ini, dan Company ID Anda akan diganti dengan yang baru, company ID baru akan diinformasikan melalui e-mail / Please note that your BizChannel@CIMB data will be removed, please kindly download the data you need before submitting this form, and your Company ID will be replaced with the new one, which will be informed via email) Perubahan fitur Company ID, silakan melanjutkan ke bagian B.1 / Change Company ID feature, please proceed to part B.1 Perubahan Fitur Perusahaan dari fasilitas Hanya Lihat (inquiry) menjadi Transaksi, silakan melanjutkan ke bagian B.1 dan B.4/ Change Company feature from View Only (inquiry) to Transaction facility, please proceed to part B.1 and B.4 Penambahan, perubahan, atau penghapusan rekening, silakan melanjutkan ke bagian B.2 / Add, change, or delete account, please proceed to part B.2 Perubahan data atau reset password Sysadmin, silakan melanjutkan ke bagian B.3 / Change Sysadmin's Data or reset Sysadmin's password, please proceed to Part B.3 Penggantian atau penambahan token, silakan melanjutkan ke bagian B.4 / Replace or add token, please proceed to part B.4 Penutupan layanan BizChannel@CIMB, silakan melanjutkan ke bagian D / BizChannel@CIMB account closure, please proceed to part D

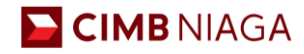

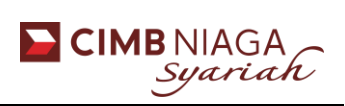

### Isikan data alamat email dan nomor ponsel aktif Anda.

| Tipe Perubahan / Type of Change<br>Tandai (✓) sesuai kebutuhan* / tick (✓) as<br>needed* |                                     | Informasi Administrator User / Administrator User's Information                                                                                                    |  |  |
|------------------------------------------------------------------------------------------|-------------------------------------|----------------------------------------------------------------------------------------------------|--|--|
|                                                                                          |                                     | System Administrator 1                                                                                                    |  |  |
|                                                                                          |                                     | (Administrator Sistem yang akan mengadministrasi penggunaan BizChannel@CIMB non-finansial seperti access level setup<br>penambahan pengguna / System Administrator that will administer BizChannel@CIMB non-financial usage, including acce<br>level setup and adding user) |  |  |
| וב                                                                                       | Membuka kunci / Unlock              | Nama Lengkap / Jabatan                                                                                                    |  |  |
|                                                                                          | Reset Password / Reset              | Full Name / Position<br>(Sesuai dengan KTP / Paspor /<br>as per ID / Pasport)                                                                                                    |  |  |
|                                                                                          | Passwora                            | Nomor Ponsel / Mobile No.                                                                                                    |  |  |
| J                                                                                        | Perubahan Data** / Data<br>Change** | Alamat Email /                                                                                                    |  |  |
|                                                                                          |                                     | System Administrator 2                                                                                                    |  |  |
| ~                                                                                        |                                     | (Administrator Sistem yang akan mengotorisasi pengadministrasian yang dilakukan oleh System Administrator 1 / System<br>Administrator who will authorize administration by System Administrator 1)                                                                          |  |  |
| ן                                                                                        | Membuka kunci / Unlock              | Nama Lengkap / Jabatan<br>Full Name / Position                                                                                                    |  |  |
|                                                                                          | Reset Password / Reset              | (Sesuai dengan KTP / Paspor /<br>as per ID / Passport)                                                                                                    |  |  |
|                                                                                          | Pussworu                            | Nomor Ponsel / Mobile No.                                                                                                    |  |  |
| J                                                                                        | Perubahan Data** / Data<br>Chanae** | Alamat Email /                                                                                                    |  |  |

please tick both columns. \*\*) Silakan isi data Administrator User yang baru / Please fill the new Administrator User data.

### Untuk BizChannel@CIMB for Business pilih checklist dan isian berikut sesuai kebutuhan:

| C.2. Informasi Administrator User / Administrator User's Information                                                                                                    |                                     |                                                                                                    |                                                                                                    |  |  |
|----------------------------------------------------------------------------------------------------|-------------------------------------|----------------------------------------------------------------------------------------------------|----------------------------------------------------------------------------------------------------|--|--|
| Tipe Perubahan / Type of<br>Change       Informasi Administrator User / Administrator User's Information         Tandai ( ') sesuai       (User yang akan mengadministrasi penggunaan BizChannel@CIMB seperti penambahan rekening dan use<br>kebutuhan* / tick ( ') as<br>needed* |                                     |                                                                                                    | ninistrator User / Administrator User's Information<br>nggunaan BizChannel@CIMB seperti penambahan rekening dan user / User<br>Channel@CIMB usage, including adding accounts and users) |  |  |
|                                                                                                    | Membuka kunci /<br>Unlock           | <b>ID Pengguna / User ID</b><br>(Minimum 6-12 digit, alfa numerik /<br>Minimum 6-12 digits, alpha numerical) | :                                                                                                    |  |  |
|                                                                                                    | Reset Password / Reset<br>Password  | Nama Lengkap / Full Name<br>(Sesuai dengan KTP / Paspor /<br>as per ID / Passport)                           | :                                                                                                    |  |  |
|                                                                                                    |                                     | Jabatan/ Position                                                                                            | :                                                                                                    |  |  |
|                                                                                                    | Perubahan Data** /<br>Data Change** | Nomor Ponsel / <i>Mobile No</i> .                                                                            | :                                                                                                    |  |  |
| -                                                                                                    |                                     | Alamat Email /<br>Email Address                                                                              | :                                                                                                    |  |  |
|                                                                                                    |                                     | <b>Tugas / Role</b><br>(Mohon centang( ✓ ) yang sesuai /<br><i>Please tick</i> ( ✓ ) <i>if applicable</i> )  | Maker  Approver  Single User                                                                                                    |  |  |

\*) Apabila Anda ingin mengganti data dan reset password, silakan menandai kedua kolom tersebut / If you want to change data and password, please tick both columns. \*\*) Silakan isi data Administrator User yang baru / Please fill the new Administrator User data.

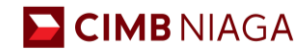

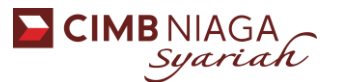

# Untuk tanda tangan diatas materai dilembar terakhir, isi sesuai dengan AD/ART Perusahaan.

| Ditanda tangani untuk dan ata<br>Signed for and on behalf of<br>(Sesuai dengan Anggaran Dasar Perus<br>In accordance with the Articles of Asso | as nama /<br>ahaan, tanda tangan diatas materai /<br>pciation, signature over stamp) | Ditanda tangani untuk dan atas nama /<br><i>Signed for and on behalf of</i><br>(Sesuai dengan Anggaran Dasar Perusahaan, tanda tangan diatas materai /<br>In accordance with the Articles of Association, signature over stamp) |                        |  |
|----------------------------------------------------------------------------------------------------|--------------------------------------------------------------------------------------|----------------------------------------------------------------------------------------------------|------------------------|--|
| Nama / :<br>Name<br>Jabatan / :<br>Position                                                                                                    | -<br>Tanggal /<br>Date                                                               | Nama / :<br>Name<br>Jabatan / :<br>Position                                                                                                    | –<br>Tanggal /<br>Date |  |
|                                                                                                    |                                                                                      |                                                                                                    |                        |  |
|                                                                                                    |                                                                                      |                                                                                                    |                        |  |

3. Hubungi PIC/RM Cabang untuk melakukan verifikasi dan mengirimkan *softcopy* yang sudah diverifikasi tersebut ke BizChannel Docs